# Home Health Value-Based Purchasing Model (HHVBP)

Prepared for

myUnity Essentials Financial

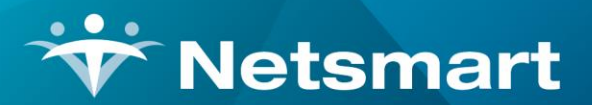

#### www.ntst.com

11100 Nall Avenue Overland Park, KS 66211 800.842.1973

© 2025 Netsmart Technologies, Inc. Confidential and Proprietary to Netsmart Technologies, Inc.

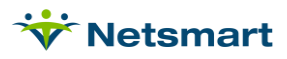

# **Table of Contents**

| Overview           | .1  |
|--------------------|-----|
| Unit VBP Set-Up    | .1  |
| HHVBP Reporting    | .2  |
| Billing Audits     | . 2 |
| PPS Revenue Report | . 2 |

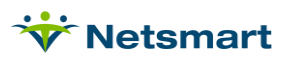

## Overview

The Centers for Medicare and Medicaid Services (CMS) have expanded the home health value-based purchasing (HHVBP) model for all home health care agencies nationwide. For agencies certified prior to 1/1/2022, 2022 will be used as the baseline year. 2023 will be the performance year for calculating improvement and payments will be adjusted accordingly for all agencies beginning in 2025. Agencies will be assigned a HHVBP payment adjustment factor based on the agency's quality performance measures compared to its peers.

This document details how to enter the VBP amount in myUnity Essentials Billing and VBP reporting.

For more information on the HHVBP model, access the sites listed below.

https://www.cms.gov/Medicare/Medicare-Fee-for-Service-Payment/HomeHealthPPS/Home-Health-Prospective-Payment-System-Regulations-and-Notices

https://www.cms.gov/Medicare/Quality-Initiatives-Patient-Assessment-Instruments/Value-Based-Programs/Other-VBPs/HHVBP

https://innovation.cms.gov/innovation-models/home-health-value-based-purchasing-model

## Unit VBP Set-Up

Go to File > File Maintenance > Entity, press Change Type and set the radio button to Unit.

Press Find to search for and select the Unit, then click on the Rates/Dates tab.

| Name/Address Other-Info | Rates/Dates Contact | lotes      |            |   |
|-------------------------|---------------------|------------|------------|---|
| Rate/Date - Type        | Rate                | Start-Date | End-Date   | _ |
| Mileage-Rate            | 0.560000            | 1/1/2021   | 12/31/2021 |   |
| Mileage-Rate            | 0.585000            | 1/1/2022   | 12/31/2022 |   |
| Mileage-Rate            | 0.655000            | 1/1/2023   | 12/31/2023 |   |
| Mileage-Rate            | 0.670000            | 1/1/2024   | 12/31/2024 |   |
| Mileage-Rate            | 0.700000            | 1/1/2025   |            |   |
| VBP-Adjust              | 0.999857            | 1/1/2025   |            |   |

Press the Add button to add a new row.

#### Rate-Type: VBP-Adjust

**Rate:** Enter the Medicare Home Health Value-Based Purchasing Model amount furnished by CMS. For example: if the rate is -0.921%, it should be entered as 0.99079 (or 1.00 - 0.00921). If the rate is 0.921% the rate should be entered as 1.00921 (or 1.00 + 0.00921)

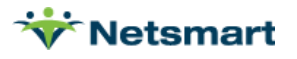

**Start-Date:** Enter the effective Start date for the rate. (VBP rates should be entered for a calendar year).

End-Date: Enter the effective End date for the rate.

If you do not enter the VBP amount here, you will need to adjust the AR balances manually via Payment entry.

### **HHVBP** Reporting

### **Billing Audits**

The VBP rate and adjustment amount for the claim are shown on the Billing Audit Report:

| 9/14/2021 11:39:38 AM<br>PPS Final                                                 | From:1/1/2021 To:10                                      | Billir       |                             |                            | ort                        | Date:9/14/202              | 1                        |                      | Page 1                          |
|------------------------------------------------------------------------------------|----------------------------------------------------------|--------------|-----------------------------|----------------------------|----------------------------|----------------------------|--------------------------|----------------------|---------------------------------|
| Patient: Activity, Tess<br>654 Gooseberry Lane I                                   | Code: 224                                                | Ad           | lmit: 5/18/2                | 021                        | ,2021 Dill                 | Admit N                    | 'Home &<br>lo: 224<br>ng | & Hospice<br>Bi      | Care Services<br>irth: 1/8/1943 |
| Payor<br>1 Medicare                                                                | Code/Plan Contra<br>60016/Master 5E64KH                  | ct<br>12MV85 | Star<br>01/01/2             | nt<br>2000 12              | Stop<br>2/31/2099          | Class<br>Medicare Class    |                          | CoPay<br>0.00        | Method<br>MCR-PDGM              |
| Order Diagnosis:<br>01 111.0 Hypertensive heart o<br>04 A43.9 Nocardiosis unspecif | disease wit 02 B0<br>Tied 05 Z9                          | 5.0<br>8.82  | Measles com<br>Breast impla | plicated by<br>nt status   | encepha                    | 03 T88.290                 | Cardia                   | c allograft vas      | culopathy                       |
| Date Description                                                                   | Employee                                                 | Qty          | Time                        | Total                      | Payor1                     | Payor2                     | Payor3                   | Payor4               | Allow                           |
| Skilled Nursing                                                                    |                                                          |              |                             |                            |                            |                            |                          |                      |                                 |
| 8/31/2021 Skilled Nursing Visit<br>9/14/2021 Skilled Nursing Visit                 | t Arches, Michael<br>t Arches, Michael<br><b>Totals:</b> | 1<br>1<br>2  | 1.00<br>1.00<br>2.00        | 185.00<br>185.00<br>370.00 | 185.00<br>185.00<br>370.00 | 0 0.00<br>0 0.00<br>0 0.00 | 0.00<br>0.00<br>0.00     | 0.00<br>0.00<br>0.00 | 0.00<br>0.00<br>0.00            |
| PPS Final Claim                                                                    |                                                          |              |                             |                            |                            |                            |                          |                      |                                 |
| 8/16/2021 Final PPS AFP Clain<br>9/14/2021 Initial PPS RAP Clain                   | n<br>Totals:                                             | 0<br>0<br>0  | 0.00<br>0.00<br>0.00        | 0.00<br>0.00<br>0.00       | 0.00<br>0.00<br>0.00       | 0 0.00<br>0 0.00<br>0 0.00 | 0.00<br>0.00<br>0.00     | 0.00<br>0.00<br>0.00 | 0.00<br>0.00<br>0.00            |
|                                                                                    | Pat Totals:                                              | 2            | 2.00                        | 370.00                     | 370.00                     | 0.00                       | 0.00                     | 0.00                 | 0.00                            |

#### Final Claim for Episode (Period-2) From: 8/16/2021 To: 9/14/2021

Assessment-Date: 7/16/2021 RFA: 4 (Follow Up) HIPPS-Code: 3HC11 Reason for Final Claim: Completed Period on: 9/14/2021 EEP: 1,772.38 Initial-Posted: 0.00 Final Posted: 1,772.47 Net Revenue: 1,772.47 RAP Bill-Date: 7/20/2021 AFP: 0.09 VBP-Rate: 1.000051 VBP-Adj: 0.09 Std-Rate: 1,901.12 Labor-Rate: 0.76100 Non-Labor-Rate: 0.23900 MSA/CBSA-Wage%: 1.173400 MSA/CBSA-Code: 12100 Episode-Timing: Late Period-Referral-Source: Community Condition 1: 3HC11 Case Weight: 0.8236000 First-Visit: 8/31/2021 Lupa Threshold < 2

### **PPS Revenue Report**

VBP adjustments are shown as separate amounts on the PPS Revenue Report and are also included in the RateAdj amounts (along with other adjustments such as sequestration).

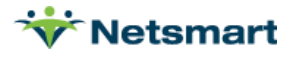

| 9/14/2021 11:26:24 AM Medicare<br>Insurance Sequence         |               |                               | PPS<br>Insurances  | Reve                         | nue         | Report<br>To:12/31/2020 | Episodes<br>Home & Hospice Care \$ |                | Page 1<br>Services |                        |          |  |
|--------------------------------------------------------------|---------------|-------------------------------|--------------------|------------------------------|-------------|-------------------------|------------------------------------|----------------|--------------------|------------------------|----------|--|
| Earn-Day<br>Start I                                          | s Fron<br>End | n Accrual-Date<br>First-Visit | RAP                | Final                        | FFP         | Davs                    | Rate                               | ΔΕΡ            | Revenue            | Excentions             | Deferred |  |
|                                                              | Lina          | 1100 01010                    |                    |                              |             | bujo                    | Tuto                               |                |                    | Exceptione             | Donomou  |  |
| Medicare - 60                                                | 016           |                               |                    |                              |             |                         |                                    |                |                    |                        |          |  |
| Insurance Totals:                                            |               |                               | Episodes: 299      |                              |             | RAPs:                   | 193                                |                | Finals: 190        |                        |          |  |
| Excentions Summany:                                          | narv:         | Lupas: 108                    |                    | Scics: 0                     |             |                         | Peps:                              | Peps: 2        |                    | Outliers: 7            |          |  |
| Exceptions Summary.                                          |               | Lupa\$: -181                  | 1,692.54           | Scic\$: 0.00<br>TherapyDn: 5 |             |                         | Pep\$: 0.00                        |                |                    | Outlier\$: 7,656.78    |          |  |
|                                                              |               | TherapyUp: 1                  |                    |                              |             |                         | Early-Epis:                        | arly-Epis: 111 | D                  | Disch-Epis: 189        |          |  |
|                                                              | Th            | nerapyUp\$: 1,25              | 59.31              | TherapyDr                    | n\$: -6,081 | .77                     | Late-Epis:                         | 188            | Pe                 | riod-EEP: 378,         | 130.25   |  |
|                                                              |               |                               |                    |                              |             |                         | Lupa-Addon:                        | 31             |                    |                        |          |  |
| Revenue Summary: Init-CWgt: 0.8918<br>Exoctd Rev: 491 795 44 |               | 18                            | Final-CWot: 0 8912 |                              |             | RateAdi <sup>.</sup>    | -10 217 8                          | 9              | VBP-Adi: -6 091 0: |                        |          |  |
|                                                              |               | Expctd Rev: 491               | 795 44             | Adi To Rev188 997 28         |             |                         | Expctd Net: 307 173 07             |                | )7 Ea              | Earned Rev: 385 398 34 |          |  |
| Period                                                       | -> Ir         | nitial Billed: 78.8           | 62 55              | Final Billed: 62 320 04      |             |                         | Net Billed:                        | 141 182        | 59 Def             | Deferred Rev: 9 907 09 |          |  |
| Prior                                                        | -> Ir         | nitial Billed: 57.5           | 547.87             | Final Bille                  | ad: 7 711   | 65                      | Net Billed:                        | 65 259 50      | 2                  | Prior Rev: 96 49       | 90.03    |  |
| 110                                                          | Av            | g-Net/Epis: 1,02              | 7.33               | Earned Day                   | ys: 6459    |                         | Total Billed:                      | 206,442.       | -<br>11 Total I    | Not Billed: 100,       | 730.96   |  |
| GL Posting Summ                                              | narv:         | Income Statement              |                    |                              |             | Ba                      | lance Shi                          | Þ¢t:           |                    |                        |          |  |